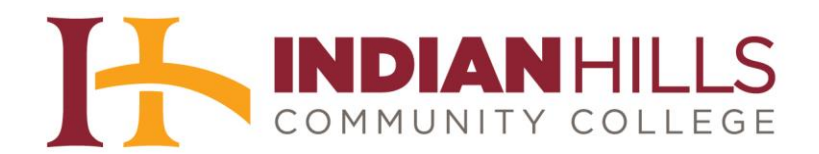

## Computer Tutorial: Student WebMail Basics

Purpose: To demonstrate to students how to use "Student WebMail."

## **IMPORTANT ITEMS TO NOTE:**

When you were accepted to Indian Hills Community College, a username and a password were created for you to access MyHills, WebAdvisor, Student WebMail, and LinkedinLearning.

Student usernames are usually in the following format: **firstname\_lastname**. For example, the student Janet Learner's username would be: janet learner.

The <u>first</u> time you access WebAdvisor, MyHills, or Student WebMail, your default password is your Student Number followed by "Az." To learn how to find out your "User ID" and "Student Number," please see the tutorial "How to Log In To WebAdvisor, MyHills, and Student WebMail" (<u>www.indianhills.edu/tutorials</u>).

It is important that you change your password to something more secure, as anyone who discovers your Student Number could potentially access your account. Your password should be changed via WebAdvisor.

## Log In To Student WebMail

From the Indian Hills Community College homepage (<u>www.indianhills.edu</u>), click the "**Student WebMail**" icon at the top of the page.

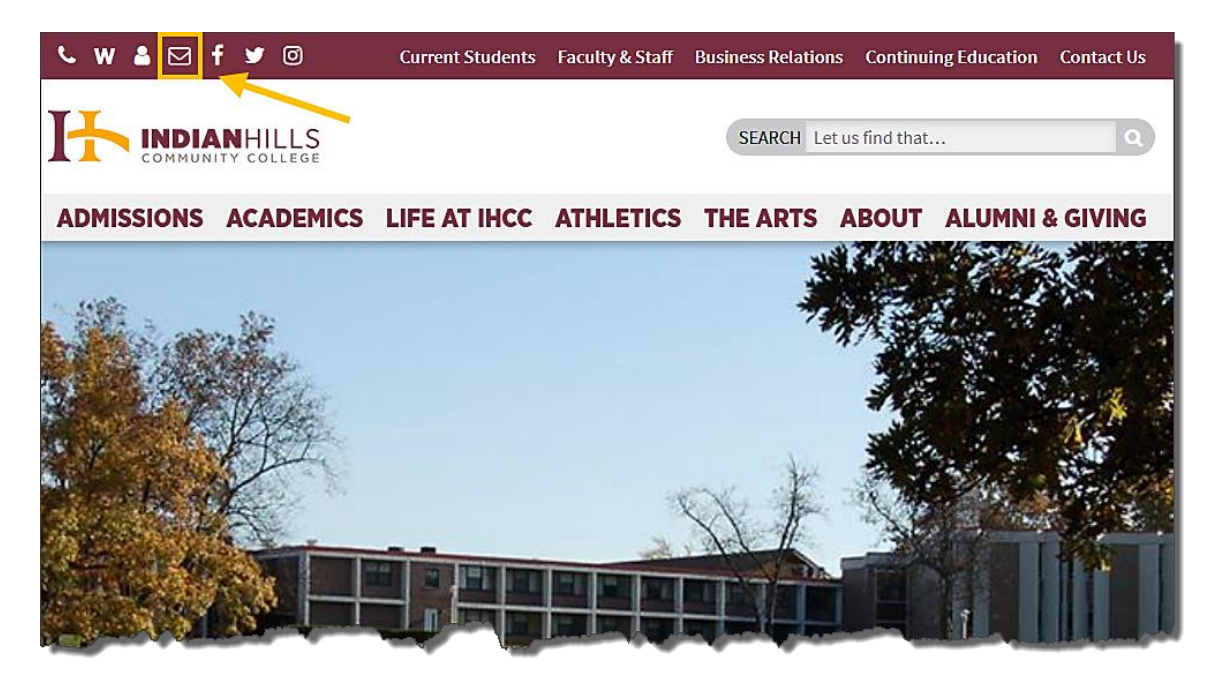

©Indian Hills Community College | www.indianhills.edu | Page 1 of 4

OR, from the footer on any Indian Hills web page select "Email."

| Life at IHCC                         | Resources                                                                                                    | Information                                                                                                    |                                                                                                    |
|--------------------------------------|----------------------------------------------------------------------------------------------------|----------------------------------------------------------------------------------------------------|----------------------------------------------------------------------------------------------------|
| Housing<br>Dining                    | Bookstore/Shop<br>Library                                                                                                    | Accreditation<br>Blogs                                                                                                    | ✓ APPLY Now                                                                                                    |
| Student Life<br>Calendar<br>Arts     | Continuing Education<br>Faculty/Staff Directory<br>Faculty/Staff Webmail                                                                                | Campus Locations<br>Consumer Information                                                                                                    | VISIT IHCC                                                                                                    |
| Athletics<br>Health & Wellness       | Career Coach<br>Employment                                                                                                    | Equal Opportunity / Non-<br>Discrimination                                                                                                    | REQUEST Info                                                                                                    |
| Veteran Affairs<br>Safety & Security | IT Help Desk<br>Indian Hills Alert<br>Request a Transcript<br>Name Change Form                                                                          | Complaint Resolution<br>Notice for Bidders<br>Events<br>Student Code of Conduct<br>Social Media                                                                                                    |                                                                                                    |
|                                      | Life at IHCC<br>Housing<br>Dining<br>Student Life<br>Calendar<br>Arts<br>Arts<br>Athletics<br>Health & Wellness<br>Veteran Affairs<br>Safety & Security | Life at IHCC Resources<br>Housing Bookstore/Shop<br>Dining Library<br>Student Life Continuing Education<br>Calendar Faculty/Staff Directory<br>Arts Faculty/Staff Webmail<br>Athletics Career Coach<br>Health & Wellness Employment<br>Veteran Affairs IT Help Desk<br>Safety & Security Indian Hills Alert<br>Request a Transcript<br>Name Change Form | Life at IHCC Resources Information   Housing Bookstore/Shop Accreditation   Joining Library Blogs   Student Life Continuing Education Campus Locations   Calendar Faculty/Staff Directory Consumer Information   Arts Faculty/Staff Webmail CARES Funding   tthletics Career Coach Equal Opportunity / Non-   Veteran Affairs IT Help Desk Complaint Resolution   Safety & Security Indian Hills Alert Notice for Bidders   Request a Transcript Events Student Code of Conduct   Name Change Form Student Code of Conduct Social Media |

You are now on the **"Student Email"** page.

Enter your "Email" and then click "Next."

| C                                                | Outloo                     | ok   |
|--------------------------------------------------|----------------------------|------|
| Microsoft                                        |                            |      |
| Sign in<br>to continue to Out<br>ianet learner@s | look<br>tu.indianhills.edu |      |
| Can't access your                                | account?                   |      |
| -                                                |                            | Next |
|                                                  |                            |      |

Once you enter your "Password" and then click "Sign in."

| 0                  | utlook              |  |
|--------------------|---------------------|--|
| Microsoft          |                     |  |
| ← janet_learner@   | stu.indianhills.edu |  |
| Enter passw        | vord                |  |
| •••••              | ←                   |  |
| Forgot my password |                     |  |
| _                  | Sign in             |  |
|                    | -                   |  |

A message will appear asking if you'd like to "**Stay signed in**" to Outlook. Choose "**Yes**" or "**No**." If you don't want to see the message in the future, click "**Don't show this again**."

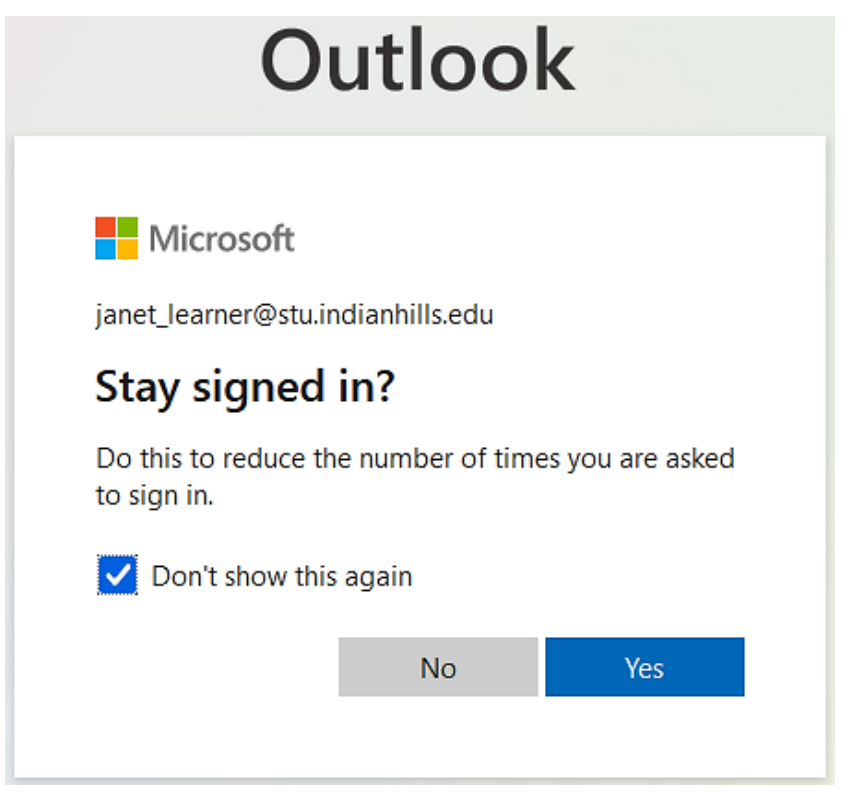

|    | F      | Outlook      | P Search | Ś       |
|----|--------|--------------|----------|---------|
| D  |        | New message  |          | )       |
|    | $\sim$ | Favorites    | Inbox ★  | Filter  |
| RR |        | Inbox        |          | 5       |
| 0  | ⊳      | Sent Items   |          | 2       |
| ~  | 0      | Drafts       |          | 5       |
|    |        | Add favorite |          | 5       |
|    | ~      | Folders      |          | 3       |
|    |        | Inbox        |          | 5       |
|    | 0      | Drafts       |          |         |
|    | m      | -Sems        | man      | and wat |

Your personal Student WebMail "Inbox" should open.

**IMPORTANT:** When composing an email, **ALWAYS** include your first and last name, as well as the course title in which you are enrolled, at the end of your email. Then, your instructor, or other students, can quickly identify who you are and which course your email is regarding.

Congratulations! You now know how to use the basics of Student WebMail!

Office of Online Learning —

Looking for more computer tutorials? Please visit: <u>www.indianhills.edu/tutorials</u>.

For further assistance on this topic or other technical issues, please contact the **IT Help Desk Phone:** (641) 683-5333 | **Email:** <u>helpdesk@indianhills.edu</u> | **Web:** <u>www.indianhills.edu/helpdesk</u>